# مراحل دريافت وام سازمانی نظام مهندسی

\*\*نکته: در صورت نداشتن حساب در بانک قرض الحسنه مهر ایران، به انتهای راهنما مراجعه نمایید \*\*

#### مراحل ثبت تسهیلات آنلاین از طریق سایت

۱- جهت ثبت درخواست تسهیلات آنلاین به سایت بانک مهر ایران به نشانی www.QMB.ir مراجعه نموده و

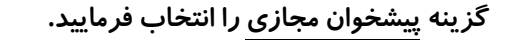

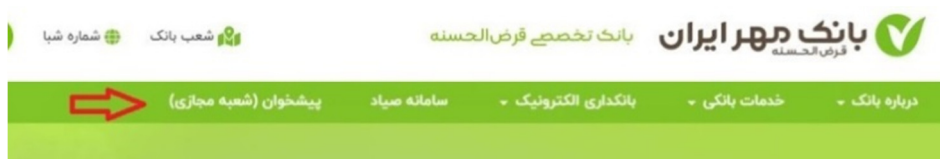

۲- سپس به ترتیب گزینه های تسهیلات آنلاین بانکی و بعد تسهیلات آنلاین را انتخاب فرمایید.

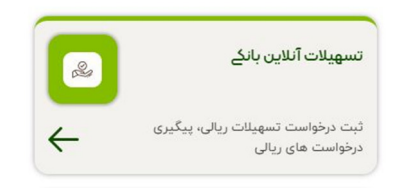

۳– در ادامه موارد ذیل را تکمیل نمایید.

راهنما: شماره مشتری عبارتست از قسمت سوم در پیامک ارسال شده از بانک است. ۶۸۲۸.۷۰۰.۱۲۳۴۵۶.۱ -> شماره مشتری برابر است با ۱۲۳۴۵۶

| 10:10 🗭 🚯                            | al 💱 al 78% 🗎                |
|--------------------------------------|------------------------------|
| ☆ ▲ hamrahbank.qmb.ir/lo             | + 🛛 :                        |
| بانک قرض الحسنه<br>مهر ایران         | y                            |
| ت تسهيلات                            | سامانه درخواس                |
| درخواست تسهیلات، اطلاعات زیر را وارد | جهت ورود به سامانه<br>نمایید |
|                                      | شماره مشتری                  |
|                                      | کد ملی                       |
|                                      |                              |
|                                      | کد امنیتی                    |
| 67374 C 9YMYF                        |                              |
|                                      |                              |
| تاييد و ادامه 🔶                      |                              |
| III O                                | <                            |

۴- در صفحه بعد شماره همراه خود را وارد نموده و کد پیامک در یافت شده را در صفحه بعد وارد نمایید.

| 10:10 🗭 🛙 | <b>•</b>                   |                                          | al 💱 al 78% 🗎                              | 10:10 🗭 🚺 🖼 |                                                       | al 💱 al 78% 🗎                                |
|-----------|----------------------------|------------------------------------------|--------------------------------------------|-------------|-------------------------------------------------------|----------------------------------------------|
| 🖒 🔒 ha    | mrahbank.qr                | nb.ir/lo                                 | + 🛛 :                                      | 🗅 🔒 hamr    | ahbank.qmb.ir/lo                                      | + 20 :                                       |
|           | _ مهر ایران                | باين                                     | y l                                        | ان          | باينك مهر اير                                         | <b>y</b>                                     |
| د         | را وارد نمایی              | <b>فن همراه</b><br><sub>ماره</sub> ۳۵٬۳۵ | <b>تایید شماره تا</b><br>کد ارسال شده به ش | ماييد       | <b>ین همراه</b><br>ناره <b>۳۵٬۰٬۰٬۰۳۵ ر</b> ا وارد نه | <b>تایید شماره تلف</b><br>کد ارسال شده به شم |
| ٣٥٩٧٢     |                            |                                          | کد ارسالی                                  |             |                                                       | <b>کد ارسالی</b><br>کد پیامکی                |
| ÷         | ایید: ۱:۴۳ ثانیه<br>سامانه | افت مجدد کد ت<br><b>ورود به</b>          | ~ F 0                                      | م           | یت مجدد کد تایید: <b>۷۵:۱ ناز</b>                     | درياة                                        |
| 1         | 2                          | 3                                        |                                            |             |                                                       |                                              |
| 4         | 5                          | 6                                        | Go                                         |             |                                                       |                                              |
| 7         | 8                          | 9                                        | 1.00                                       |             |                                                       |                                              |
|           | 0                          |                                          |                                            | ÷           | ورود به سامانه                                        |                                              |
| 111       | C                          | C                                        | ~ =                                        | 111         | 0                                                     | <                                            |

۵- گزینه وام سازمانی در کادر را پایین را انتخاب نمایید.

| 10:11 🗭 🖸 🖼                                         |                                                                                | al 🕾 al 78% 🛢                                         |
|-----------------------------------------------------|--------------------------------------------------------------------------------|-------------------------------------------------------|
| 🏠 🔒 hamrah                                          | bank.qmb.ir/lo                                                                 | + 🛛 :                                                 |
| ¢                                                   |                                                                                | درخواست وام                                           |
| دید.<br>واست وام خود را ثبت<br>ظر را دریافت نمایید. | بخش وام آنلاین خوش آم<br>باز به مراجعه حضوری، درخ<br>کارشناس بانک، وام مورد نز | به ب<br>شما میتوانید بدون نر<br>نموده و پس از تایید ۲ |
|                                                     | 2                                                                              | درخواست وام جدید:                                     |
| <                                                   |                                                                                | وام فوری                                              |
| <                                                   |                                                                                | وام ازدواج                                            |
| <                                                   |                                                                                | وام فرزندآوری                                         |
| <                                                   |                                                                                | وام <sub>ا</sub> سازمانی                              |
| <                                                   |                                                                                | کالا کارت                                             |
| <                                                   |                                                                                | وام امتیازی                                           |
| Ш                                                   | 0                                                                              | <                                                     |

۷- سپس گزینه مشاغل آزاد را انتخاب نموده و طبق کادر زیر قسمتهای ستاره دار را تکمیل نموده (در آمد واقعی خود را وارد نمایید) و در صورت داشتن سند ملک یا خودرو بنام خودتان گزینه مربوط به آن را انتخاب نموده و در غیر اینصورت روی هیچکدام کلیک نمایید.

| 10:14 🛡   | • (S) 📾              | .il) ∰ .il) 77% <b>≣</b>                  |
|-----------|----------------------|-------------------------------------------|
|           | hamrahbank.qmb.ir/lo | + 🕺 :                                     |
|           | اطلاعات و مدارک      | $\rightarrow$                             |
| •         |                      | ناظر نظام مهندسی                          |
|           |                      |                                           |
| * ۲       |                      |                                           |
|           |                      |                                           |
| Ľ         |                      | استيجارى                                  |
| ريال *    | 100,000,000          |                                           |
| یون تومان | دہ میل               |                                           |
| ريال *    | ٢٥,०००,०००           |                                           |
| يون تومان | دو میل               |                                           |
| كدام      | مالكيت محل سكونت     | با ارزش ترین دارایی:<br>دارای وسیله نقلیه |
|           |                      | المتعادي وبالم                            |
|           | ثبت و ادامه          |                                           |
|           |                      | _                                         |
|           | بازگشت               |                                           |
|           | III O                | <                                         |

۸- در پنجره بعدی در قسمت تصویر جواز و در قسمت اجاره نامه پروانه نظام مهندسی یا کارت عضویت نظام

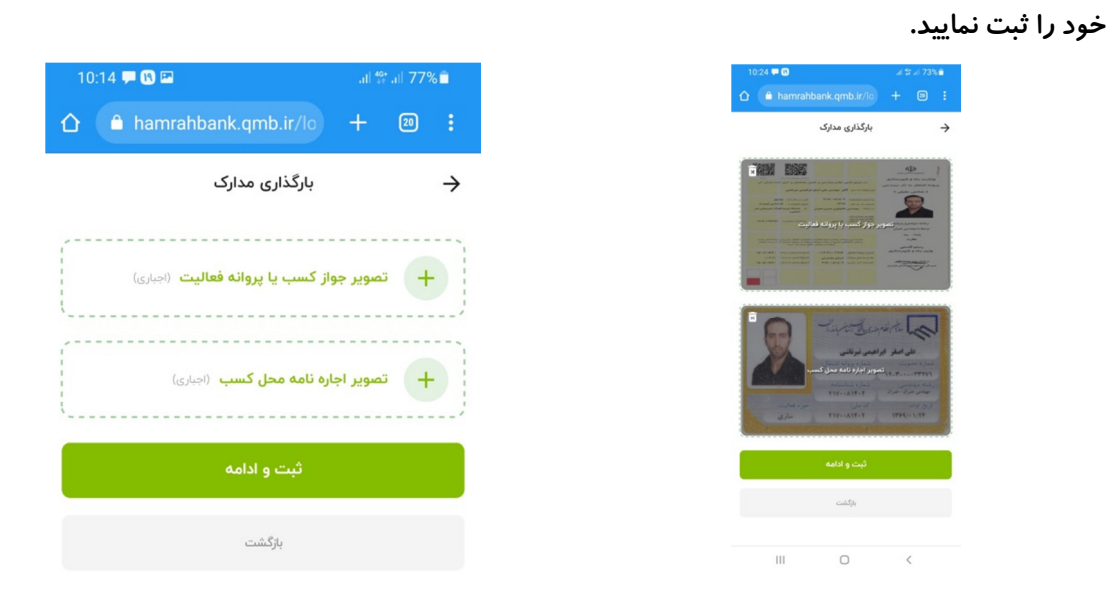

- ۹- سپس در کادر بعد حساب بانک مهر خود را انتخاب نموده تا مبلغ ۳۵۰.۰۰۰ ریال کارمزد اعتبارسنجی از
  آن کسر گردد.
- ۱۰ پس از دریافت پیامک اعتبارسنجی، در صورت ضعیف بودن اعتبارسنجی شما، مدارک ضامن را همانند مدارک خود بارگذاری نموده و در صورت کفایت اعتبار مدارک ضمانت شخصی خود را (ترجیحا چک صیادی یا کسر از حقوق ادارات رسمی) انتخاب نموده و پس از بارگذاری تصویر مورد نظر، اصل آن را به نزدیکترین شعبه محل سکونت ارسال نمایید.

## مراحل افتتاح حساب آنلاین از طریق همراه بانک (بدون نیاز به حضور در شعبه)

دریافت همراه بانک مهر ایران به یکی از روش های زیر و تکمیل مشخصات مورد نیاز (عکس از کارت ملی و امضای شخصی) پس از یک روز کاری حساب برای شما افتتاح خواهد شد.

\*\*برای افتتاح حساب ، حتما باید سیمکارت بنام صاحب حساب باشد \*\*

### دریافت همراه بانک اندروید

**روش اول**: در نرم افزار بازار یا مایکت عبارت "مهر ایران" را جستجو و نصب نمایید. **روش دوم**: ارسال عدد ۱ به شماره پیامک ۳۰۰۰۸۵۲۸۰۱ جهت دانلود نرم افزار **روش سوم**: مراجعه به سایت <u>www.Qmb.ir</u> و پیشخوان مجازی یا همراه بانک، نرم افزار اندروید <u>"مهرایران</u> را دانلود نمایید.

## مراحل افتتاح حساب آنلاین از طریق سایت

پس از مراجعه به سایت بانک بتر تیب مراحل ذیل را انتخاب فرمایید: گزینه پیشخوان مجازی← افتتاح آنلاین حساب← ورود/ثبت نام را انتخاب نمایید.

در بانک قرض الحسنه مهر ایران ممین حالا حساب خود را افتتاح کنید یا وارد حساب خود شوید.

\*\*\* لینک پیشخوان مجازی مهر ایران:

https://www.qmb.ir/pishkhan